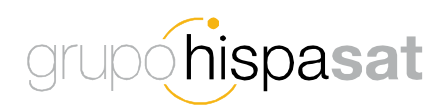

# HISPASAT Group - Contact Center -User Manual

**Contact Center User Manual** 

Date: May 30<sup>th</sup> 2014

This document contains confidential and proprietary information of Grupo HISPASAT and may be protected by patents, trademarks, copyrights, trade secrets, and/or other relevant state, federal, and foreign laws. Its receipt or possession does not convey any rights to reproduce, disclose its contents, or to manufacture, use or sell anything contained herein. Forwarding, reproducing, disclosing or using without specific written authorization of Grupo HISPASAT is strictly forbidden.

# Indice

| 1. Introduction                                  | 1 |
|--------------------------------------------------|---|
| 2. Customer Care Process                         | 5 |
| 3. Customer Communication System                 | 3 |
| 4. Customer Registration                         | 7 |
| 5. Telephone Customer Care Service               | 7 |
| 6. Online WEB Access                             | ) |
| 6.1. Create a "Ticket" 11                        | I |
| 6.2. Tickets Consulting Service                  | 1 |
| 6.3. Adding Notes to the Ticket 16               | 3 |
| 6.4. Changes on Ticket Status 17                 | 7 |
| 7. Annex 1_ Network Operation Centers (NOC's) 21 | I |
| 8. Annex 2_ Customer registration form 22        | 2 |

# 1. Introduction

As a result of the continuous improvement process of the HISPASAT Group, we have identified areas for action to improve the quality of service to our customers in two main aspects, in on one side the processes and procedures and in on the other side the implementation of management tools.

The HISPASAT Group launches a new system of contact for customers, based on two new tools, a telephone service (call center) 24x7 and a WEB access to unify the "tickets" management.

With the implementation of these tools the Group possesses an integrated management system that will enable improved levels of operational efficiency, the flow of information with the client, managing call queues, to increase the quality of service.

Both tools are described in this document and the information needed to use is given. All the information needed is provided.

# 2. Customer Care Process

This updated process aims to establish systematic resolution of incidents, claims, complaints, suggestions and requests for information of the HISPASAT Group's customers, in order to respond and keep them informed throughout the process.

Main features:

- It Updates different initiatives aimed at managing complaints, incidents, claims, suggestions and other activities related to the business.
- It Organizes the inflow of customer requests through a single channel, i.e. a global ticketing management system."
- These requests are made via the call centre or through online access, the purpose of which is to receive record, classify and distribute all of them within a single management system at the Group.
- It assigns and transfers them directly to the corresponding area (business, sales, administration, legal, operations, engineering, etc.) to be processed and solved.
- It defines the criteria for criticality and escalation based on the ticket type.
- It organizes communication with customers during the whole resolution process and defines notifications and reports from the opening to the closure of the tickets both internally and for customers.
- It measures "a posteriori" the satisfaction with respect to the continuous improvement cycle and the knowledge base.

The process uses the "tickets" management system tool to allow users to keep track of them, add comments, notes, until they are solved. Each time the user of the system makes a change, the system registers and notifies it.

A Ticket of Incidence, Complaint, Claim, Suggestion, requests request for information, support (technical, commercial) or other specific business activities, has a life cycle defined in the management system:

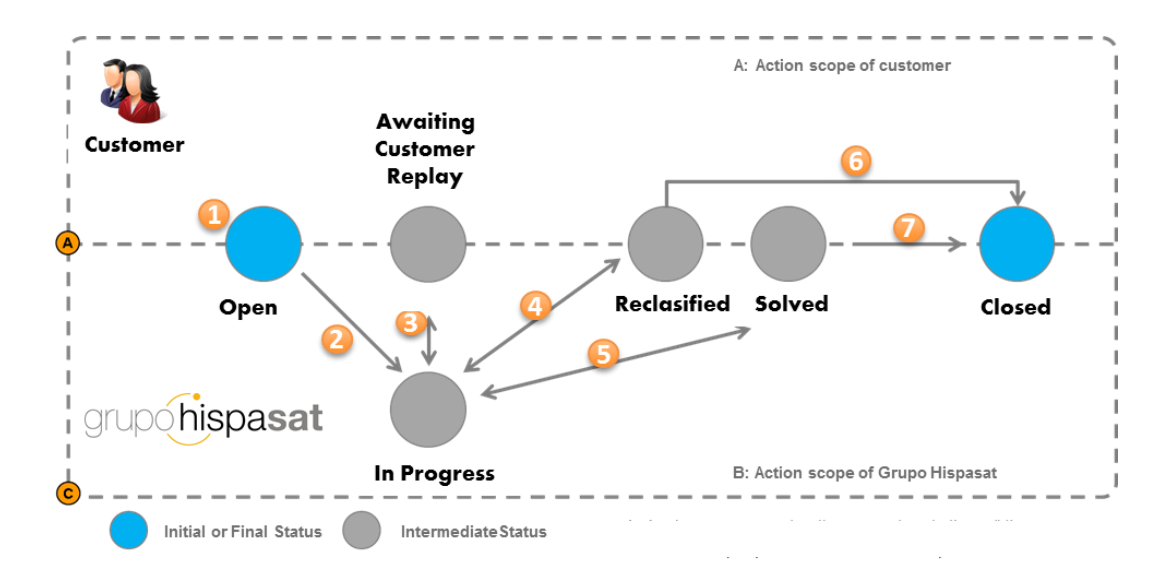

Ticket status:

- **Open**: initial state when a "ticket" is created
- In progress: state which happens when the person assigned starts to work on the resolution of the ticket
- Awaiting Customer Replay: If the Hispasat's operator has not enough information to resolve the ticket, proceeds to request more information to the customer and changes the ticket status to "Awaiting Customer replay". Once the information is received would change the status back to "In Progress".
- Reclassified: If the operator Hispasat is acting on a ticket that identifies as not properly qualified, changes the status to Reclassified and add adds a public note stating why it's reclassified.
- Solved: state that happens when it considers that the "ticket" is solved. If, however, the customer does not agree with the solution can reopen the ticket for what would happen back to "In progress"
- **Closed**: if the ticket is in "Solved" state, it may become "Closed" either if customer considers as such, or automatically after 7 days.

Tickets can be consulted at any time either on the WEB or through the Call Center.

#### 3. Customer Communication System

The Hispasat Group launches a new contacting system for its customers, based on two new tools that will allow the ability to improve customer service.

This new customer care system consists of:

- 1. A telephone service (call center) giving 24x7 service, guarantees that all calls are attended, recorded and processed, making the network operation centres (NOCs) more efficient by transferring only the corresponding calls to them..
- 2. An online WEB access, a single management system of "tickets".

With the launch of these two tools, the concept of operation of this new system is described as follows:

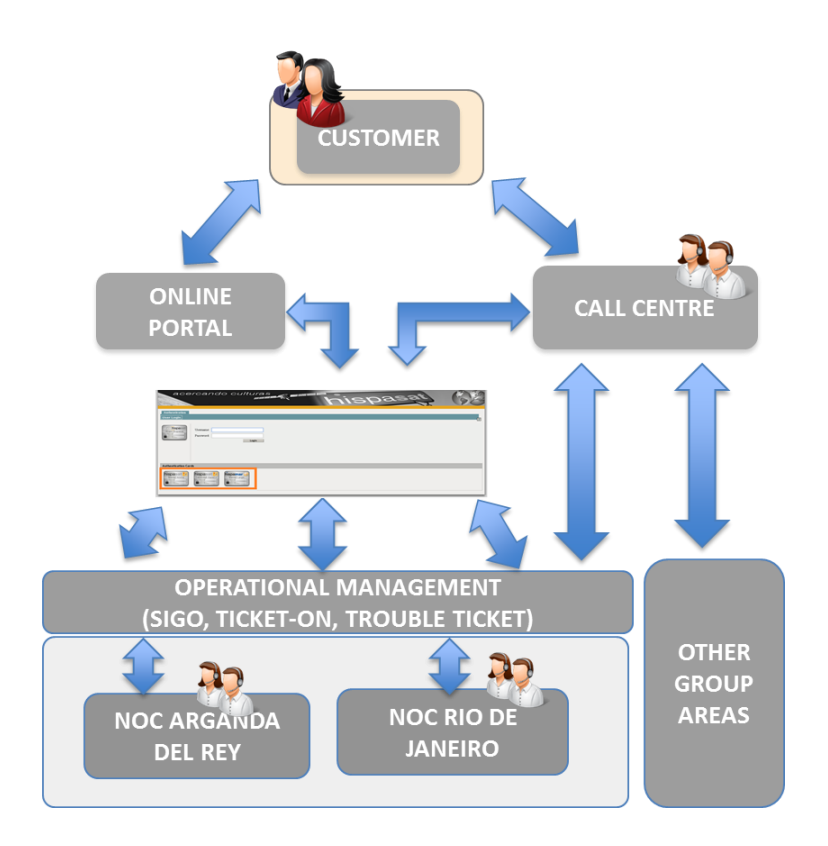

# 4. Customer Registration

To ensure proper attention to the new access system needs to be properly registered in the system, this requires access to the customer information duly updated:

- Customers, companies and their contacts must be duly registered in the databases,
- A GLOBAL\_ID is assigned to each customer, code with which the customer is recorded in the system (eg "CUSTOMER NAME", global\_id: 12345)
- Points of contact (general e-mail accounts) for each area (commercial, sales, administration, legal, operational, engineering) that are correctly identified and registered.
- Customers need to know which NOC (Arganda del Rey/Río de Janeiro) will attend the operation of their services.

### 5. Telephone Customer Care Service

This 24x7 service is implemented to guarantee personal attention in three languages (Spanish, Portuguese and English), facilitating access from the geographic service areas where it operates the Hispasat Group through local phone lines in different countries. This allows also to record all telephone calls, generating the corresponding ticket and ensuring that they will be treated in the appropriate area, improving the quality of service.

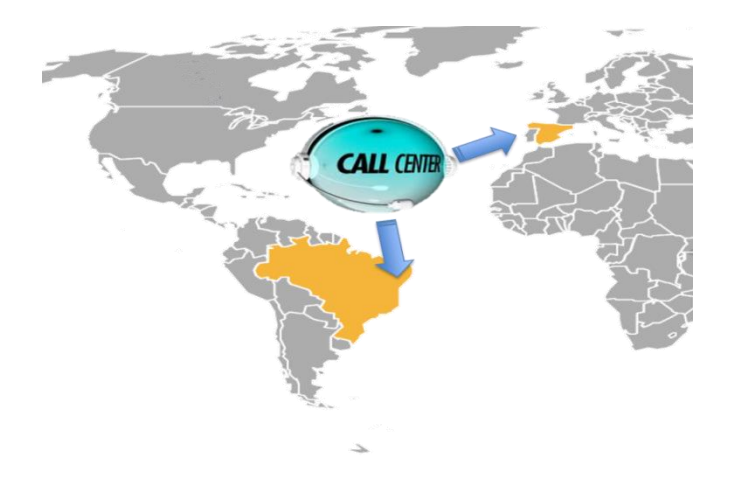

Through this, the Call Center can:

- Attend and better manage complaints, service incidents, claims, suggestions, and any other matters that may arise from customers, registering all calls using "Tickets".
- Get access to Group network operation centers (NOC's of Rio de Janeiro in Brazil and in Spain Arganda del Rey) for everything related services, alignments, Booking, peak & poll, requests for information, events.
- Create, view, modify, solve, close "Tickets". Changes of "Tickets" status are notified automatically.
- Receive consult notifications alerts, general incidents, scheduled works.

Phone numbers to contact are:

| COUNTRY                  | PHONE                                     |  |  |  |  |
|--------------------------|-------------------------------------------|--|--|--|--|
|                          | +34 910 609 851 OCCASIONAL USE            |  |  |  |  |
| Spain                    | +34 918 700 140                           |  |  |  |  |
| Spain                    | +34 918 718 313                           |  |  |  |  |
|                          | +34 918 750 199                           |  |  |  |  |
|                          | +55 21 239 10372 OCCASIONAL USE           |  |  |  |  |
| Procil                   | +55 21 3266 8154/8155/8156 OCCASIONAL USE |  |  |  |  |
| DIASII                   | TOLL FREE/GRATIS: 0800 28 29 488          |  |  |  |  |
|                          | Skype: Pmc_hispamar                       |  |  |  |  |
| Argentina                | +54 11 5217 0785                          |  |  |  |  |
| Belgium                  | +32 2 588 20 76                           |  |  |  |  |
| Chile                    | +56 2 2898 8247                           |  |  |  |  |
| France                   | +33 1 83 75 34 86                         |  |  |  |  |
| Israel                   | +97 233 741 329                           |  |  |  |  |
| Italia                   | +39 06 94 80 30 32                        |  |  |  |  |
| Máxico                   | +52 55 417 08 124                         |  |  |  |  |
| IMEXICO                  | Skype: +52 55 842 17 942                  |  |  |  |  |
| Perú                     | +51 1 6419248                             |  |  |  |  |
| Portugal                 | +351 30 040 4466                          |  |  |  |  |
| Swiss                    | +41 435 081 883                           |  |  |  |  |
| United Kingdom           | +44 207 04 84 085                         |  |  |  |  |
|                          | +1 (202) 499 14 47                        |  |  |  |  |
| United States of America | Skype: +1 (415) 871 04 81 west coast      |  |  |  |  |
|                          | Skype: +1 (202) 470 68 62 east coast      |  |  |  |  |
| Venezuela                | +58 212 7719067                           |  |  |  |  |

### 6. Online WEB Access

To get access to this web portal use the URL: <u>https://contactcenter.hispasat.es</u> the customers are granted access only when registered, ie have a "user-id" and "password".

- Select window:
  - o Space capacity
  - Broadband (HISPASAT, Europe, Latin America)
  - Broadband (Banda Larga, HISPAMAR, Brazil)
- Working with the tool
  - o Create "tickets"
  - o Search "tickets"

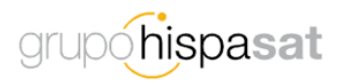

| Authentication<br>User Login |                                                  | 2               |
|------------------------------|--------------------------------------------------|-----------------|
| Grupo Hispasat               | Username: Password:Login                         |                 |
| Select your service          | e                                                |                 |
| hispasat /<br>Banda Ancha    | hispasat ?/<br>Capacidad Espacial<br>Banda Larga | How to register |
|                              |                                                  |                 |
| © Hi                         | lispasat 2014                                    | grupohispasat   |

After selecting the window depending on the operational platform to be used, you need to authenticate yourself with your credentials, user ID" and "password, then click the button "login"

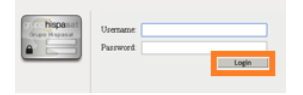

Access to the home screen of the portal is given.

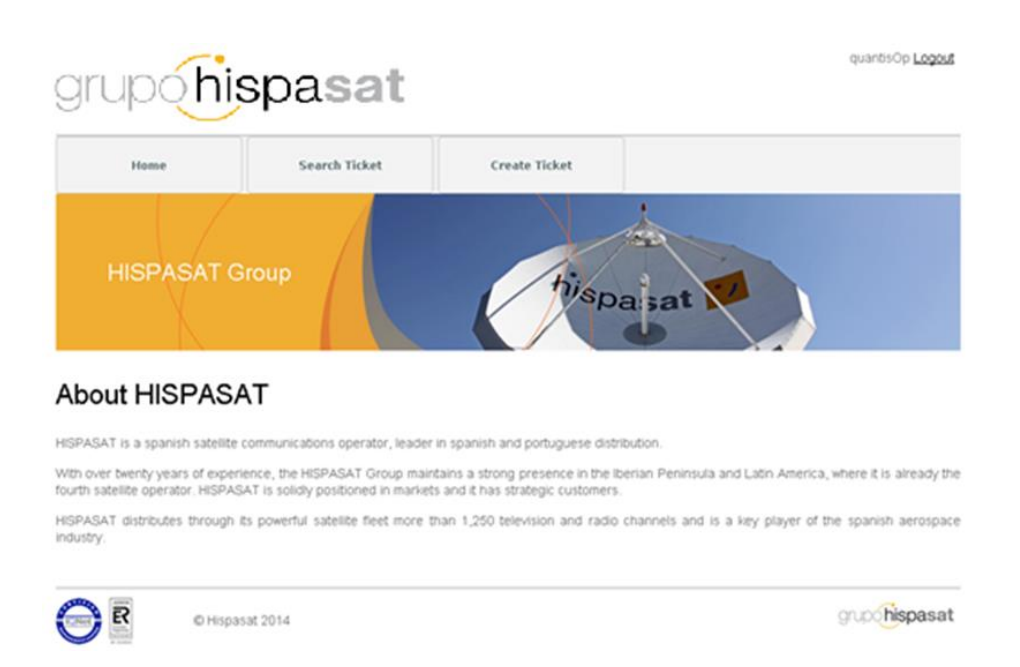

Here it can easily create, search, view, add notes, change status, and close "tickets". Here, the mandatory fields that have to be filled in order for the ticket to be processed are indicated with an asterisk (\*).

# 6.1. Create a "Ticket"

To create a ticket you must press the "create ticket" button:

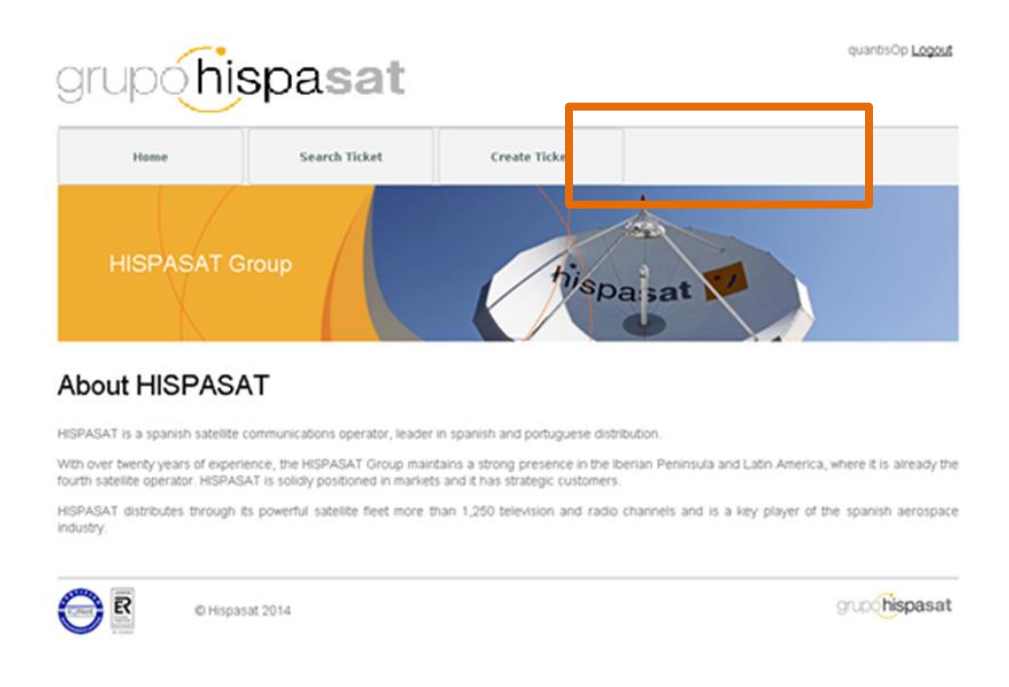

Then, in the ticket registration form all fields are to fill up, the ones with (\*) are mandatory to be filled up to create the ticket:

| New Ticket  Toket type *:  Choose an option  Service type *:  Choose an option  Area *:  Choose an option  Client Information  Contact name:  Client:  Quantis Op  OUANTIS GLOBAL, S.L.  Country:  State/Province:  City:  Postal code:  Contact phone:  Information  Title *:  Desorption *:  Desorption *:                                                                                                    | lew Ticket                             |     |                               |                     |
|----------------------------------------------------------------------------------------------------|----------------------------------------|-----|-------------------------------|---------------------|
| Ticket type *: NOC *: Choose an option service type *:  Choose an option Service type *:  Choose an option Service type *:  Choose an option Contract name:  Cleret: Cleret: Cleret: Country: State/Province: Cleret: Country: State/Province: City: Postal code: Contact phone: Email: Contact phone: Email: Contact phone: Contact phone: Contact p | Toket type *:<br>Choose an option      | N   |                               |                     |
| Service type *:  Area *:  Choose an option Contract name: Client Information Contract name: Client: QUANTIS OLDBAL; S.L. Country: GUANTIS OLDBAL; S.L. Country: GuantiaOp QuantiaOp Contract phone:  Contract phone:  Contract phone: Inorrephy@tispass  case Information Title *: Desoription *:                                                                                                    | han fan mar N                          |     | DC *:<br>Choose an option     |                     |
| Client Information Contact name: Client: Contry: Contry: Contry: Contry: Contry: Contry: Contact phone: Contact phone: Contact | choose an option                       | - Ô | va *:                         |                     |
| Contact name: Client:                                                                                                    | lient Information                      |     |                               |                     |
| Country: State/Province: City: Postal code: Contact phone: Email: Costact phone: Email: Costact phone: Costact phone: Costact phon | Contact name:<br>quantis Op quantis Op |     | ient:<br>QUANTIS GLOBAL, S.L. |                     |
| Costact phone: Email: moneply@hispara                                                                                                    | Country: State/Proving                 |     | City:                         | Postal code:        |
| Contact phone: Email:<br>Case Information Tele *: Description *:                                                                                                    |                                        |     |                               |                     |
| Incready @Hispass                                                                                                    | Contact phone:                         |     | Mobile phone:                 | Email:              |
| Table *:                                                                                                    |                                        |     |                               | noreply@hispasat.es |
| Title *:<br>Description *:                                                                                                    | ase Information                        |     |                               |                     |
| Description *:                                                                                                    | Tele *:                                |     |                               |                     |
| Description *:                                                                                                    |                                        |     |                               |                     |
|                                                                                                    | Description *:                         |     |                               |                     |
|                                                                                                    |                                        |     |                               |                     |
|                                                                                                    |                                        |     |                               |                     |
|                                                                                                    |                                        |     |                               |                     |

As shown in the screenshot, the information on the screen to create ticket is divided into different sections:

1. Select the type of ticket, the NOC, the service type (as if Space Capacity or Broadband) and finally the area affected:

### New Ticket

| Ticket type *:   |   | NOC *:           |   |
|------------------|---|------------------|---|
| Choose an option | * | Choose an option | Ŧ |
| Service type *:  |   | Area *:          |   |
| Choose an option | Ŧ |                  | Ŧ |

2. The next section shows that customer information has been authenticated, where you can modify customer contact information.

#### **Client Information**

| Contact name:<br>quantisOp quantisOp |                 | Client:<br>QUANTIS GLOBAL, | S.L.     |                      |
|--------------------------------------|-----------------|----------------------------|----------|----------------------|
| Country:                             | State/Province: | City:                      |          | Postal code:         |
| Contact phone:                       |                 | Mobile                     | e phone: | Email:               |
|                                      |                 |                            |          | noreply @hispasat.es |

#### 3. This section allows to enter a ticket title and a corresponding description:

#### Case Information

| Title *:       |  |   |
|----------------|--|---|
|                |  | ] |
| Description *: |  |   |
|                |  |   |
|                |  |   |
|                |  |   |
|                |  |   |

4. This last section will be opened according to the own data of operational incidents depending on the type of it. (Transponder, product, carrier and terminals). Below there is an example screenshot displayed for Broadband.

#### Broadband

| Incident type *:<br>Service incident | Service impact *:  Further degradation |      |
|--------------------------------------|----------------------------------------|------|
| Platform *:<br>I-DIRECT              | ×                                      |      |
| Product Information                  |                                        |      |
| Product                              | Father                                 |      |
| Slot Quantis                         |                                        |      |
| Servicio 1                           | Slot Quantis                           |      |
| Servicio 2                           | Slot Quantis                           |      |
| Cuentas Gilat                        |                                        |      |
| EU - 1 M/256k FUP                    | Cuentas Gilat                          |      |
| EU - 1M/256k Limitado 2GB            | Cuentas Gilat                          | i la |
| 15 🗸 🕅 4 Page 1 of 1 🕨 M 😤 Displa    |                                        |      |

5. Then to create the ticket click on the "create" button:

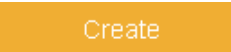

According to the ticket status, this changes by default in the **open state**.

### 6.2. Tickets Consulting Service

This use case allows a user to view detailed Ticket information, status and notes.

Interface fields are not editable, ie read only. The information portal is one that is classified as public.

To proceed to locate a ticket will need to click on the "Search ticket" button:

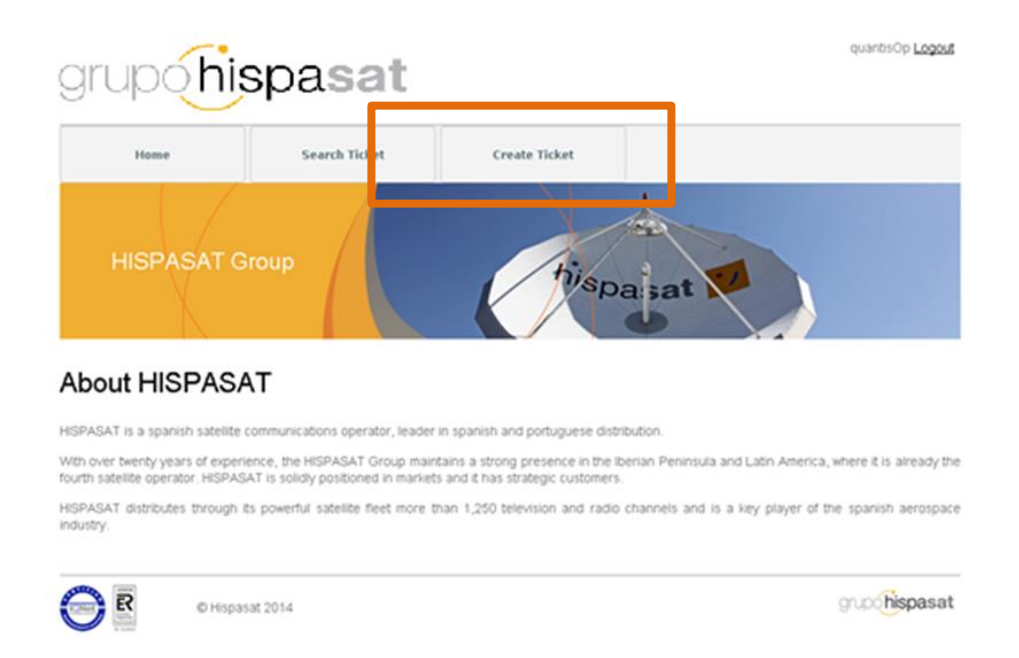

After pressing the "Ticket Search" button, a search form opens:

| Ho me        | Search Tic     | let d           | Create Ticket |     |        |        |       |
|--------------|----------------|-----------------|---------------|-----|--------|--------|-------|
| ket Search   |                |                 |               |     |        |        |       |
| ria          |                |                 |               |     |        |        |       |
| ber:         | Title:         |                 |               |     |        |        |       |
| it Type:     |                |                 | Service Type: |     |        |        |       |
| 5            |                |                 | Area:         |     |        |        |       |
| 15 :         |                |                 |               |     |        |        | _     |
| ted on from: | Created on to: |                 |               |     |        |        |       |
| ch Desulte   |                |                 |               |     |        |        | 5+31  |
| Tite         | Number         | Type of Service | Ticket Type   | NOC | Area . | Status | Creat |
|              |                |                 |               |     |        |        |       |
|              |                |                 |               |     |        |        |       |
|              |                |                 |               |     |        |        |       |
|              |                |                 |               |     |        |        |       |

In the form of tickets, define the search criteria, once defined, click on the "Search" button.

#### Ticket Search

| Criteria                        |   |               |        |
|---------------------------------|---|---------------|--------|
| Number: Title:                  |   |               |        |
| Ticket Type:                    | × | Service Type: | ×      |
| NOC:                            | v | Area:         | *      |
| Status:                         | * |               |        |
| Created on from: Created on to: |   | 0             | Skarch |

Then the list of tickets that meet the search criteria entered is displayed:

#### Search Results

| Title                            | Number            | Type of Service     | Ticket Type             | NOC      | Area               | Status | Created or |  |
|----------------------------------|-------------------|---------------------|-------------------------|----------|--------------------|--------|------------|--|
| Test 15 BA                       | CAS-01358-H8X4F3  | Broadband           | Incidence               | Hispasat | Contractual / Leg: | Active | 19/03/2014 |  |
| PEticion de informacion BA       | CAS-01381-G1Q5B9  | Broadband           | Request for information | Hispasat | other              | Active | 19/03/2014 |  |
| PETICION INFO BA                 | CAS-01382-X5Q3C2  | Broadband           | Request for information | Hispasat | Provision of Servi | Active | 19/03/2014 |  |
| Test Caso BA Accenture con fecha | CAS-01409-F5L4D4  | Broadband           | Incidence               | Hispasat | Contractual / Leg: | Active | 20/03/2014 |  |
| PETICION DE INFORMACION          | CAS-01423-S4X4P9  | Broadband           | Request for information | Hispasat | Provision of Servi | Active | 20/03/2014 |  |
| Tect 2                           | CAS-01/66-P0I 2V5 | Broadhand           | Incidence               | Hienaeat | Contractual (Len   | Activo | 21/03/2017 |  |
| 15 TIN Page 1                    | of 2 P M          | 😻 🛛 Displaying 1 ti | o 15 of 22 items        |          |                    |        |            |  |
| <u>∨iew</u>                      | New ticket        |                     |                         |          |                    |        |            |  |

To proceed to view a ticket, click on the corresponding ticket, change the background color, and then click on the "View" button.

#### 6.3. Adding Notes to the Ticket

The client may perform an update on a Ticket adding notes on it.

To do it once the ticket is selected (having found by ticket search tool) it is possible to proceed to add a note in the Notes section, filling in the title and description fields. If the customer wants to attach a file you must select it using the "File" button.

| Notes                      |             |      |  |  |  |  |  |
|----------------------------|-------------|------|--|--|--|--|--|
| Name *:                    |             |      |  |  |  |  |  |
|                            |             |      |  |  |  |  |  |
| Description *:             |             |      |  |  |  |  |  |
|                            |             |      |  |  |  |  |  |
|                            |             |      |  |  |  |  |  |
|                            |             |      |  |  |  |  |  |
|                            |             |      |  |  |  |  |  |
| Choose File No file chosen |             |      |  |  |  |  |  |
| Upload                     |             |      |  |  |  |  |  |
| Title                      | Description | File |  |  |  |  |  |

Once the information is completed, click on the "Upload" button and then the note is attached to the ticket.

### 6.4. Changes on Ticket Status

As shown in the ticket life cycle diagram, see point 2, here it's presented the way customer can proceed to change ticket status.

#### 6.4.1. Status: Awaiting Customer replay

In the case where the team HISPASAT thinks that more information is needed on a ticket it's displayed "waiting for details".

| grup <b>(hispasat</b>                                                                      |                 |                                                           | quantisOp <u>Logout</u> |
|--------------------------------------------------------------------------------------------|-----------------|-----------------------------------------------------------|-------------------------|
| Home                                                                                       | Pesquisa Ticket | Criar Ticket                                              |                         |
| iow Tickot                                                                                 |                 |                                                           |                         |
| lew licket                                                                                 |                 |                                                           |                         |
| Número do ticket:<br>CAS-01696-H1G3R8                                                      |                 | Status:<br>Wating for Details                             | Impressão               |
| Número do ticket:<br>CAS-01696-H1G3R8                                                      |                 | Status:<br>Wating for Details<br>NOC:                     | Impressão               |
| Número do ticket:<br>CAS-01696-H1G3R8<br>Tipo de ticket:<br>Incidence                      |                 | Status:<br>Wating for Details<br>NOC:<br>(Arganda         | impressão               |
| Número do ticket:<br>(CAS-01696-H1G3R8<br>Tipo de ticket:<br>Incidence<br>Tipo de Serviço: |                 | Status:<br>Wating for Details<br>NOC:<br>Arganda<br>Área: | Impressão               |

The customer should add a note; a file; the relevant information requested to the ticket and subsequently click on the "Reactivate" button, then the ticket status changes into "in progress".

#### Actions

| Reactivate                                  |           |                  |            |
|---------------------------------------------|-----------|------------------|------------|
| Notes                                       |           |                  |            |
| Nome *:                                     |           |                  |            |
| Descrição *:                                |           |                  |            |
| *                                           |           |                  |            |
|                                             |           |                  |            |
|                                             |           |                  |            |
|                                             |           |                  |            |
| Choose File No file chosen                  |           | Upload           |            |
| Tamanho máximo de arquivo permitido: 10 Mb. |           |                  |            |
| Titulo                                      | Descrição | Arquivo          | Criado em  |
| Nota sin adjunto                            | Test      | No file attached | 03/04/2014 |

#### 6.4.2. Status: Reclassified

In the case where the HISPASAT operator identifies that the ticket it is not properly qualified, he will change the status to "Reclassified", indicating why it has changed to this status within a note.

### View Ticket

| Número do ticket: | Status:     |           |
|-------------------|-------------|-----------|
| CAS-01696-H1G3R8  | Reclasified | Impressão |
| Tipo de ticket:   | NOC:        |           |
| Incidence         | Arganda     |           |
| Tipo de Serviço:  | Área:       |           |
| Broadband         | Operations  |           |

Customer in the "Actions" window can perform the following:

- Change ticket status back to "in progress" by clicking on the "Reactivate" button if you do
  not agree with the reclassification of the ticket. Prior to do this you must add a note
  explaining the change of the ticket status.
- Change the status of the incident to "Closed" if you agree with the resolution of the ticket by clicking on the "Stitches" button. Prior to do this you must add a note explaining the change ticket status.

| Actions                       |                              |                  |            |
|-------------------------------|------------------------------|------------------|------------|
|                               |                              |                  |            |
| Reactivate Close              |                              |                  |            |
| Notes                         |                              |                  |            |
|                               |                              |                  |            |
| Name *:                       |                              |                  |            |
| Description #                 |                              |                  |            |
| Description *:                |                              |                  |            |
|                               |                              |                  |            |
|                               |                              |                  |            |
|                               |                              |                  |            |
|                               |                              |                  |            |
|                               |                              |                  |            |
|                               |                              |                  |            |
| Choose File No file chosen    |                              | Upload           |            |
| Max file size allowed: 10 Mb. |                              |                  |            |
|                               |                              |                  |            |
| Title                         | Description                  | File             | Created On |
| Nota sin adjunto              | Descripción Nota sin adjunto | No file attached | 01/04/2014 |
| Test 1 nota                   | Nota 1 si adjunto            | No file attached | 01/04/2014 |

If the ticket has not been closed within 7 days of it already being reclassified or considered solved, it will be closed automatically.

#### 6.4.3. Status: Solved

In the case where the Hispasat team considers a "Ticket" solved with a proposed solution, the status will appear as "Solved":

| grup <mark>(hisp</mark>    | asat          |               | quantisOp <u>Logos</u> |
|----------------------------|---------------|---------------|------------------------|
| Home                       | Search Ticket | Create Ticket |                        |
| View Ticket                |               |               |                        |
| Ticket number:             |               | Status:       |                        |
| CAS-01673-J6G2X7           |               | Solved        | Print                  |
| Ticket type:               |               | NOC:          |                        |
|                            |               |               |                        |
| Incidence                  |               | Arganda       |                        |
| Incidence<br>Service type: |               | Arganda Area: |                        |

Customer in the "Actions" window can perform the following:

- Change ticket status back to "in progress" by clicking on the "Reactivate" button if you do
  not agree with the reclassification of the ticket. Prior to do this you may add a note
  explaining the change of the ticket status, add files also possible.
- Change the status of the incident to "Closed" if you agree with the resolution of the ticket by clicking on the "Close" button. Prior to do this you can add a note explaining the change of the ticket status.

| Actions                       | 7                            |                  |            |
|-------------------------------|------------------------------|------------------|------------|
| Reactivate Close              |                              |                  |            |
| Notes                         |                              |                  |            |
| Name *:                       |                              |                  |            |
| Description *:                |                              |                  |            |
|                               |                              |                  |            |
|                               |                              |                  |            |
|                               |                              |                  |            |
|                               |                              |                  |            |
| Choose File No file chosen    |                              | Upload           |            |
| Max file size allowed: 10 Mb. |                              |                  |            |
| Title                         | Description                  | File             | Created On |
| Nota sin adjunto              | Descripción Nota sin adjunto | No file attached | 01/04/2014 |
| Test 1 nota                   | Nota 1 si adjunto            | No file attached | 01/04/2014 |

If the ticket has not been closed within 7 days or it is already being reclassified or considered solved, it will be closed automatically.

# 7. Annex 1\_ Network Operation Centers (NOC's)

HISPASAT Group has two network operations centers (NOCs) for the services it provides (space capacity, broadband) 24/7, in:

- Arganda del Rey (Spain)
- Rio de Janeiro (Brazil)

Space capacity: 24/7 network operations centers for managing the space capacity of the satellite fleet in different orbital positions and customer service/support:

- Access to space capacity (line-up/line down, P&P)
- Signal monitoring
- Interference detection
- Anomalies resolution
- Booking of space capacity (occasional services)

Broadband: satellite broadband service platform operation centers and customer care service (ISPs):

- Broadband services monitoring
- Service provision
- Anomalies resolution

# 8. Annex 2\_ Customer registration form

Collaboration on data to be provided / committed before the entry into operation of the management system, and Call Center tickets are requested:

- Fill in the form to get the correct information for the data bases: trade name, TAX\_ID/CIF, an global e-mail address (one per functional area, to act as reflector, this way you manage internal distribution list) for communication to each area's e-mail communications (ticket's information, state changes of tickets, scheduled jobs, alerts, etc..)
- Please complete this form per functional area in your company.

| Company                 |  |
|-------------------------|--|
| Functional Area (*)     |  |
| First Name (Given Name) |  |
| Last Name (Surname)     |  |
| Job Title/Duties        |  |
| Company's Website       |  |
| Generic Email address   |  |
| TAX_ID, CIF, NIF, TIC,  |  |
| Phone                   |  |
| Street                  |  |
| City                    |  |
| State/Province          |  |
| Country                 |  |
| Zip/Postal Code         |  |
|                         |  |

#### • All fields are required.

• (\*): Functional areas: Administration/accounting, legal/contracts, sales, procurement, operations, engineering, other.